## **CARA LOGIN APLIKASI SSO my Unmus**

1. Buka laman <u>https://sso.unmus.ac.id/</u> dan masukkan NIP/NIPPPK/NIDN/NIK lalu klik tombol Lanjutkan.

| Masuk • myUNMUS SSO × + |                                |                                                                                                    |         | ~ | -  | ( | 3 |
|-------------------------|--------------------------------|----------------------------------------------------------------------------------------------------|---------|---|----|---|---|
| → C                     | n?response_type=code&redirect_ | uri=https%3A%2F%2Fsso.unmus.ac.id%2Fsso%2Fauth&client_id=8F7FA330-80AF-4D91-9EC4-1A4182336EEC&nor              | nce=e G | ß | \$ |   | 0 |
|                         |                                |                                                                                                    |         |   |    |   |   |
|                         |                                |                                                                                                    |         |   |    |   |   |
|                         |                                |                                                                                                    |         |   |    |   |   |
|                         |                                |                                                                                                    |         |   |    |   |   |
|                         |                                |                                                                                                    |         |   |    |   |   |
|                         |                                |                                                                                                    |         |   |    |   |   |
|                         |                                | UNMUS                                                                                                    |         |   |    |   |   |
|                         |                                | myUNMUS<br>single sign-on (                                                                                    |         |   |    |   |   |
|                         |                                |                                                                                                    |         |   |    |   |   |
|                         |                                |                                                                                                    |         |   |    |   |   |
|                         |                                | myUNMUS (D                                                                                                    |         |   |    |   |   |
|                         |                                |                                                                                                    |         |   |    |   |   |
|                         |                                | Laniutkan                                                                                                    |         |   |    |   |   |
|                         |                                |                                                                                                    |         |   |    |   |   |
|                         |                                | Lupa kata sandi? ID                                                                                            |         |   |    |   |   |
|                         |                                |                                                                                                    |         |   |    |   |   |
|                         |                                | the second second second second second second second second second second second second second second second s |         |   |    |   |   |
|                         |                                |                                                                                                    |         |   |    |   |   |
|                         |                                |                                                                                                    |         |   |    |   |   |
|                         |                                |                                                                                                    |         |   |    |   |   |
|                         |                                |                                                                                                    |         |   |    |   |   |
|                         |                                |                                                                                                    |         |   |    |   |   |
|                         |                                |                                                                                                    |         |   |    |   |   |

2. Masukkan kata sandi unmus123 lalu klik tombol Masuk.

| Masuk + myUNMUS SSO × +                                        |                                                                                                   | v  | - 1 | 0 |
|----------------------------------------------------------------|---------------------------------------------------------------------------------------------------|----|-----|---|
| → C ■ sso.unmus.ac.id/signin?response_type=code&redirect_uri=1 | https%3A%2F%2Fsso.unmus.ac.id%2Fsso%2Fauth&client_id=8F7FA330-80AF-4D91-9EC4-1A4182336EEC&nonce=2 | Ge | \$  | 0 |
|                                                                |                                                                                                   |    |     |   |
|                                                                |                                                                                                   |    |     |   |
|                                                                |                                                                                                   |    |     |   |
|                                                                |                                                                                                   |    |     |   |
|                                                                |                                                                                                   |    |     |   |
|                                                                |                                                                                                   |    |     |   |
|                                                                | 198206162021211006                                                                                |    |     |   |
|                                                                | Kata sandi                                                                                        |    |     |   |
|                                                                |                                                                                                   |    |     |   |
|                                                                | Masuk                                                                                             |    |     |   |
|                                                                |                                                                                                   |    |     |   |
|                                                                | Lupa kata sand? ID                                                                                |    |     |   |
|                                                                |                                                                                                   |    |     |   |
|                                                                |                                                                                                   |    |     |   |
|                                                                |                                                                                                   |    |     |   |
|                                                                |                                                                                                   |    |     |   |
|                                                                |                                                                                                   |    |     |   |
|                                                                |                                                                                                   |    |     |   |
|                                                                |                                                                                                   |    |     |   |

3. Setelah berhasil masuk, silakan ubah password sesuai ketentuan (Kata sandi setidaknya memiliki 8 karakter, 1 huruf kecil [a-z], 1 huruf kapital [A-Z] dan 1 angka [0-9] lalu klik tombol **Ganti Kata Sandi.** 

| 🧐 Kata sandi harus diganti + myUN 🗙 🕂                |                                  |        |            | ~             | - 6 | ×   |
|------------------------------------------------------|----------------------------------|--------|------------|---------------|-----|-----|
| ← → C 🔒 sso.unmus.ac.id/sso/account/password/must-ch | nge                              |        | G          | <b>ov</b> (2) |     | © : |
| myUNMUS                                              | D                                | • @ Pe | ngaturan 🕄 | Keluar        |     |     |
| Kata sandi harus diga                                | nti                              |        |            |               |     |     |
| Untuk mengamankan akun anda, mohon u                 | tuk segera mengganti kata sandi. |        |            |               |     |     |
| Kata Sandi Lama                                      |                                  |        |            |               |     |     |
| Kata Sandi Baru                                      |                                  |        |            |               |     |     |
| Ulangi Kata Sandi Baru                               |                                  |        |            |               |     |     |
|                                                      | 🔒 Ganti Kata Sandi               |        |            |               |     |     |
|                                                      |                                  |        |            |               |     |     |
|                                                      |                                  |        |            |               |     |     |
|                                                      |                                  |        |            |               |     |     |
|                                                      |                                  |        |            |               |     |     |
|                                                      |                                  |        |            |               |     |     |
| © 2022 Heinersker Museum Manuala                     |                                  |        |            |               |     |     |

- 4. Silakan login kembali dengan kata sandi yang baru.
- 5. Jika ada kendala dalam proses login, silakan menghubungi Ricky A. Retraubun, S.Kom (081343152690).